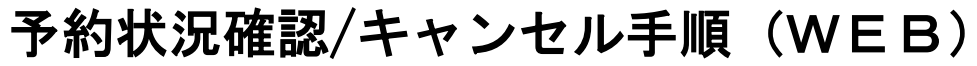

神奈川県警察 運転免許更新窓口予約

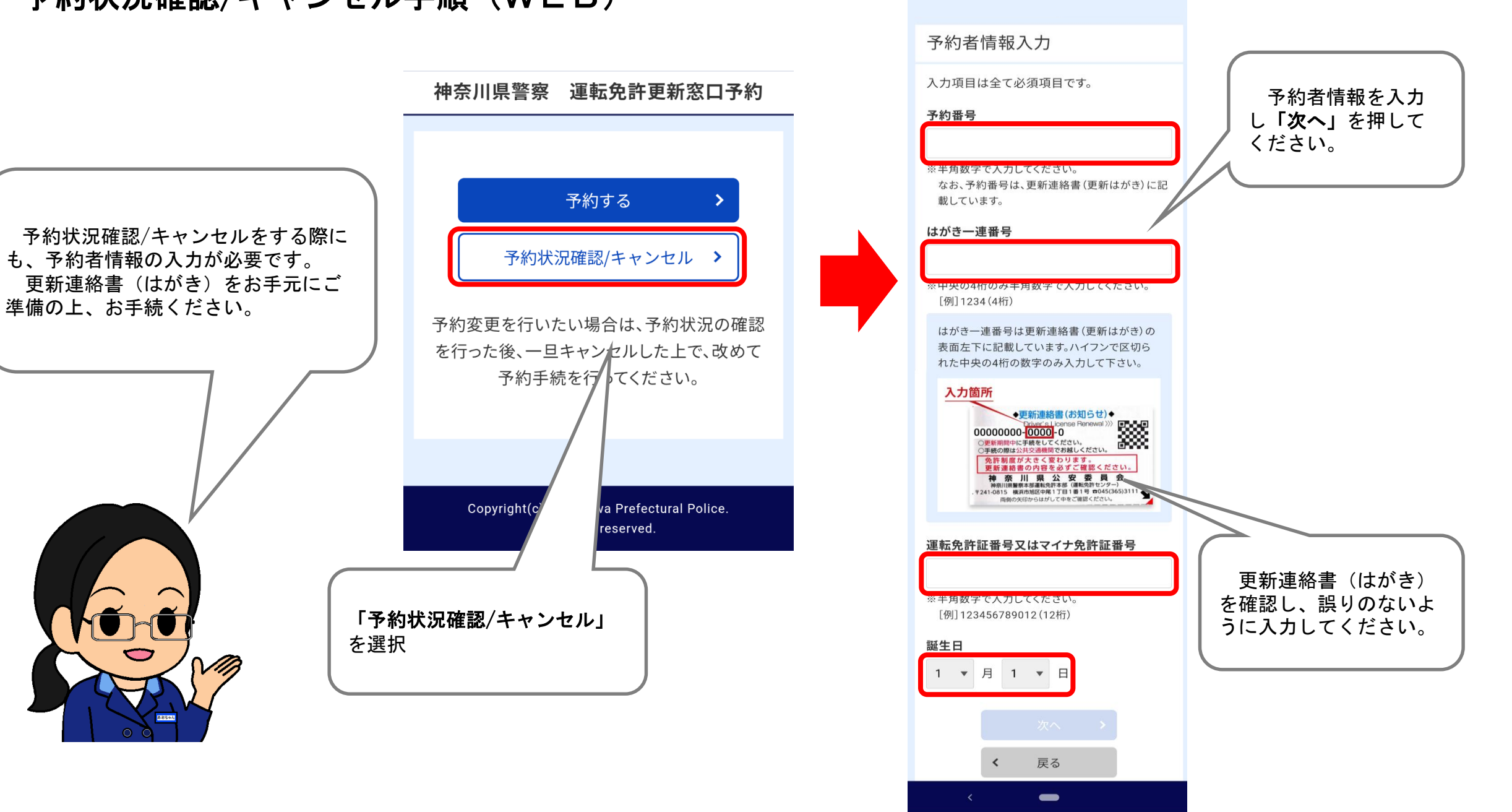

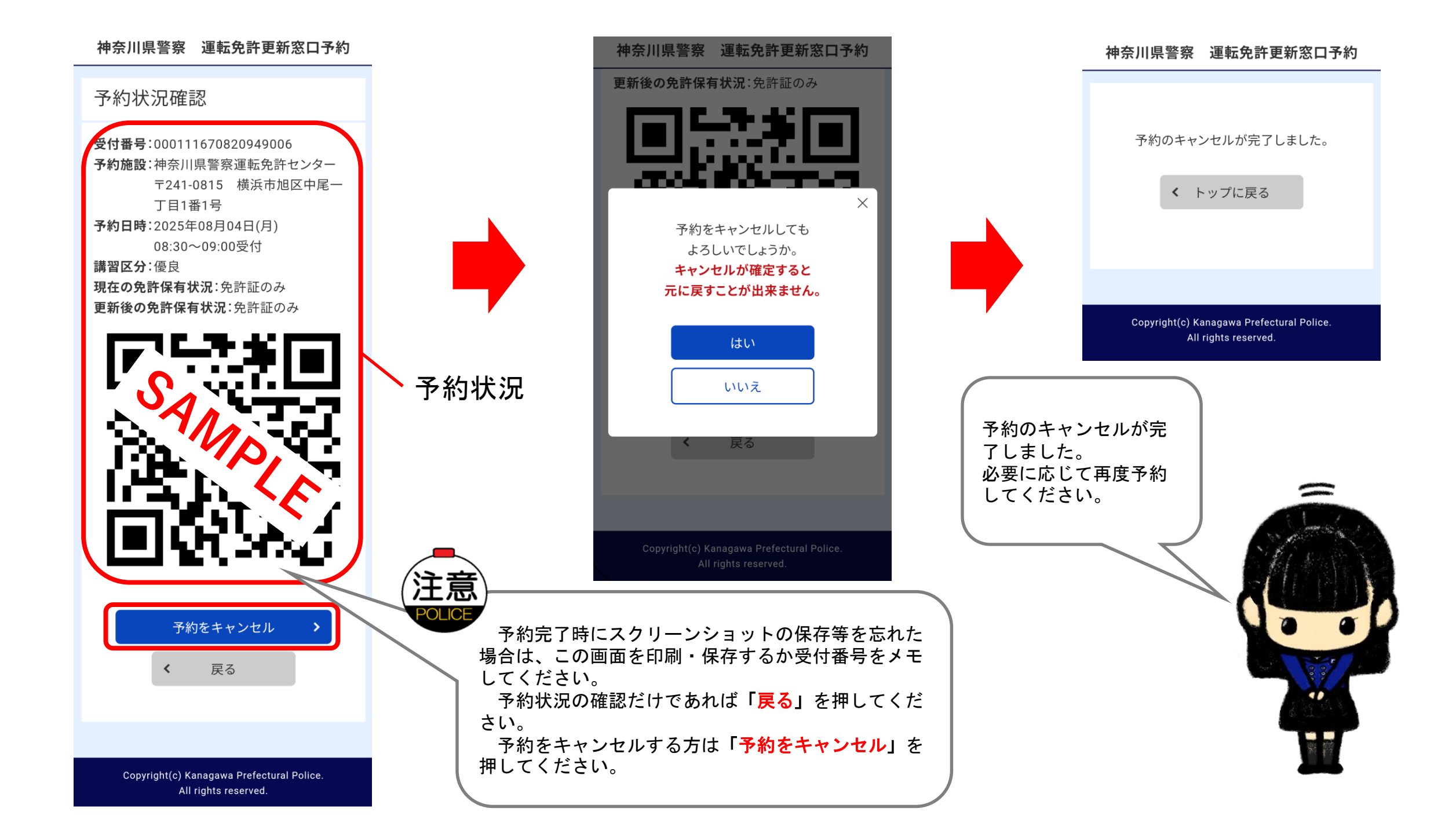